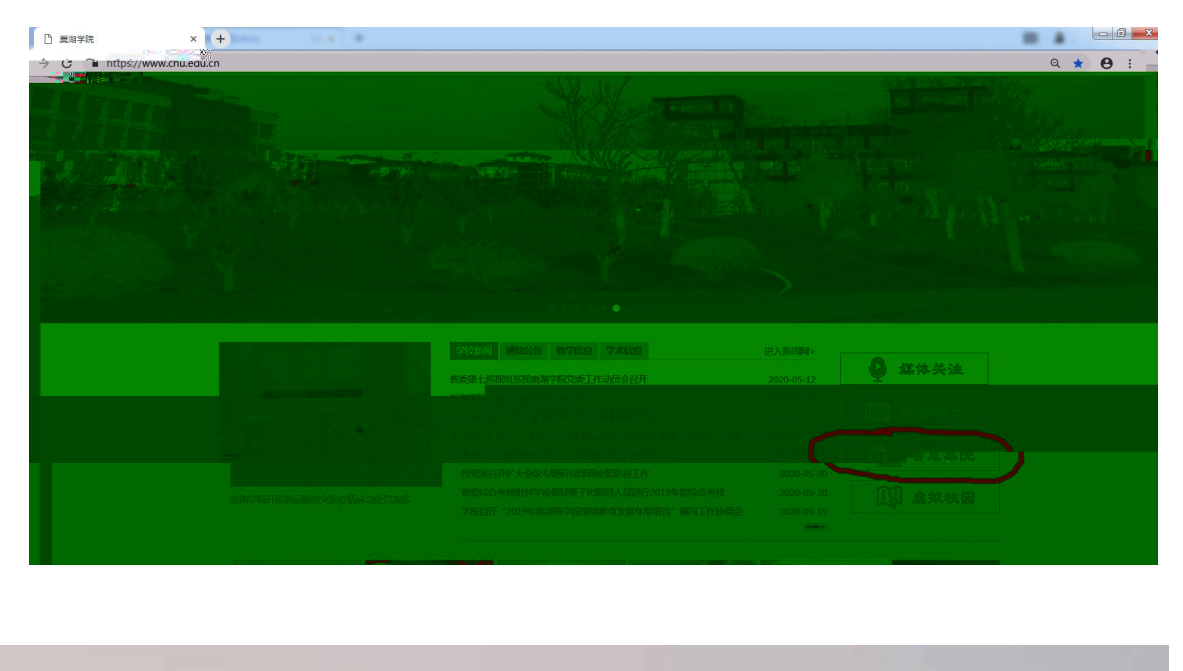

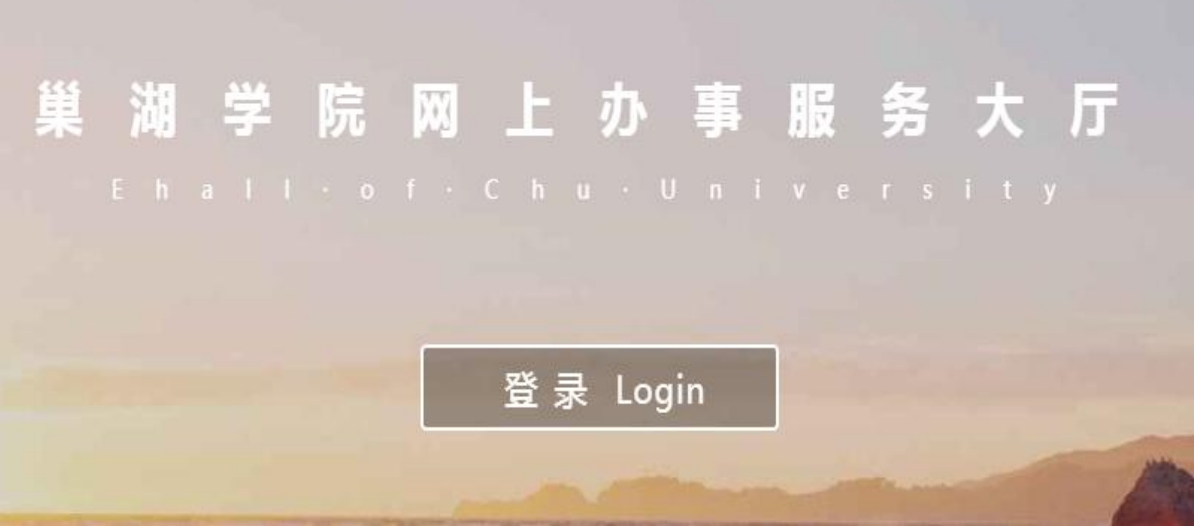

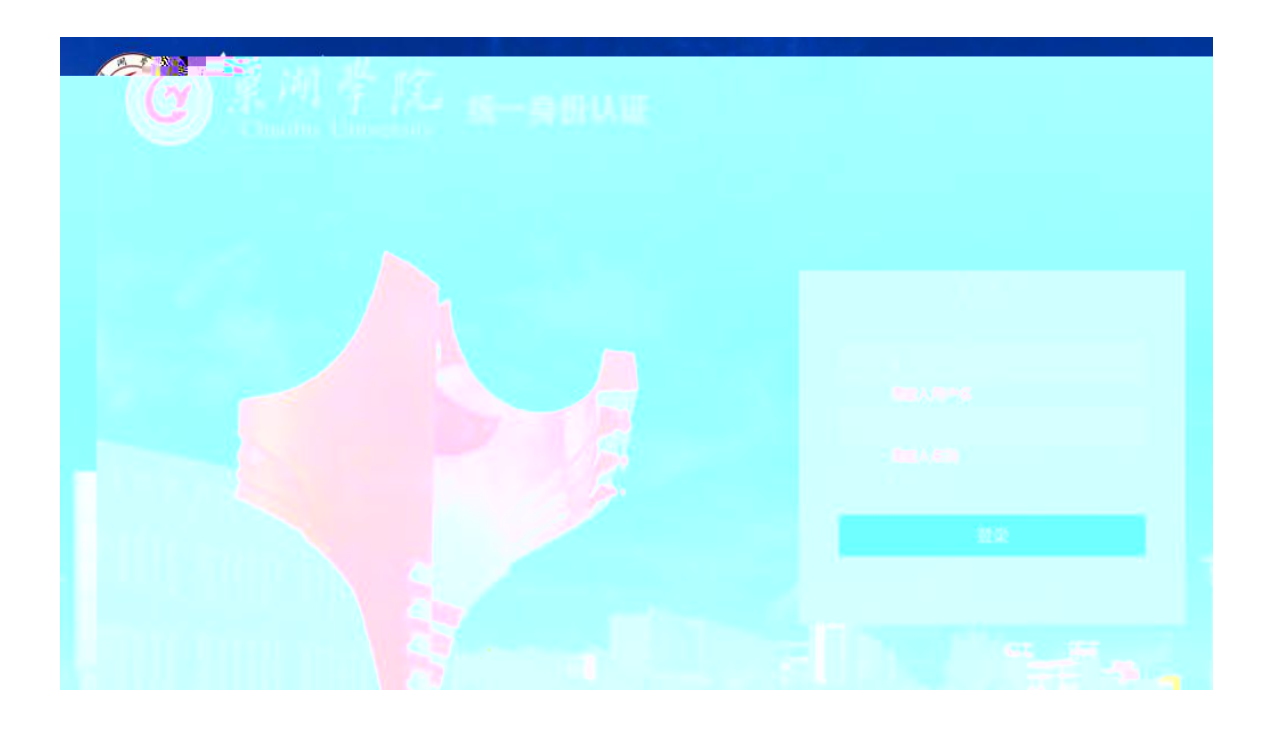

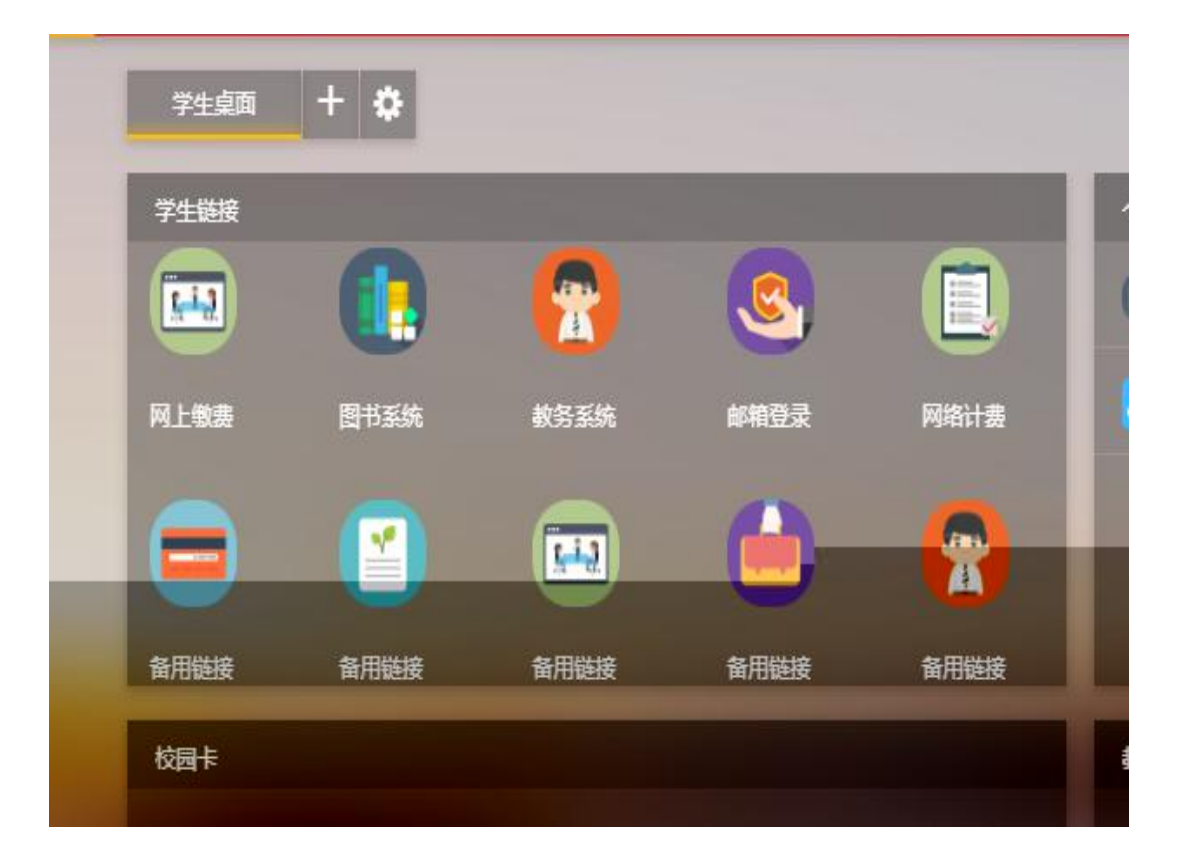

| 360导航_一个主□× ○, 樂湖学院_                                                  | 360搬 | × 🗋 18000 III 🛛 × 🗖 🔍 🗮 | 海学院_360班 × ] ] 党政管理机构 × ] Q. 業海学院_360班 × ] ] 教职工人 × ] 🖓 | 業期学院网上の○× D 网上交费 | × + - 0 - ×       |
|-----------------------------------------------------------------------|------|-------------------------|---------------------------------------------------------|------------------|-------------------|
| ← → C ① 不安全   210.45.92.48/wsjt/jzLogin?usercode=MjAzNDQ1MzY5MTAzNTg= |      |                         |                                                         |                  | x 8 0             |
| <b>₹</b><br>20344536910358<br>B⊊                                      | 貫    | 网上鄉共●                   |                                                         |                  | <b>修改密码</b> 关闭操作→ |
| ♣ 学生繁要 ~                                                              |      | 询年度—— · <b>查询</b> 120.4 | 20 規交                                                   |                  |                   |
| 网上缴费                                                                  |      | 年度                      | 项目                                                      | 欠费               | 实缴                |
| 收费查询                                                                  | ۲    | 2020                    | 专升本报名考试费                                                | 120              | 120               |
| ★ 其他强度 《                                                              |      | Éit                     |                                                         | 120              | 120               |
|                                                                       | 16   |                         |                                                         |                  | C22% Chite        |